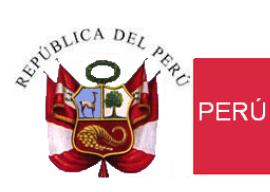

Ministerio de Economía y Finanzas

Secretaría General

Oficina General de Tecnologías de la Información

## Manual de Usuario Aplicativo "Plan de Incentivos a la Mejora de la Gestión y Modernización Municipal" - Web

Versión: 13.03.01 Fecha: 24/06/2013

#### INDICE

| 1. | INTRODUCCIÓN                            | 3 |
|----|-----------------------------------------|---|
| 2. | ACCESO AL APLICATIVO WEB: MUNICIPALIDAD | 3 |
| 3. | FUNCIONALIDADES DEL MÓDULO              | 3 |
|    | 3.1REGISTRO                             | 3 |
|    | 3.1.1 Declaración Jurada                | 4 |
|    | 3.1.2 Plan de Incentivo Municipal       | 7 |

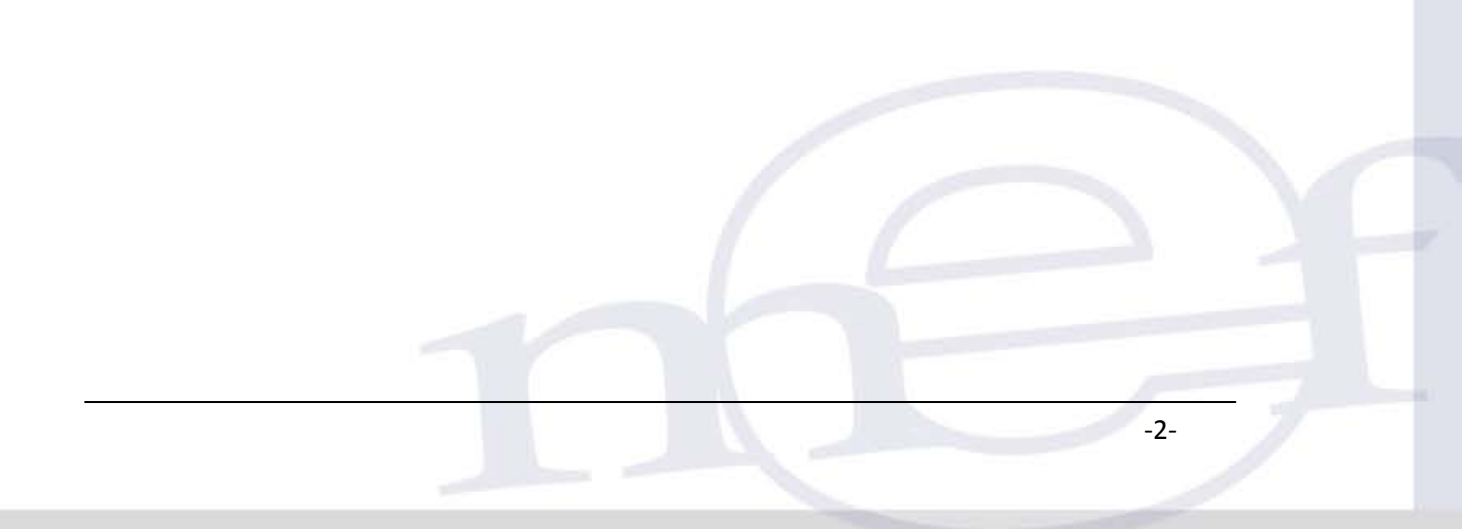

#### 1. INTRODUCCIÓN

El presente documento tiene por finalidad describir en forma detallada e ilustrada las funcionalidades del Aplicativo del Plan de Incentivos a la Mejora de la Gestión y Modernización Municipal, el cual permite registrar e imprimir la información del Impuesto Predial de los montos recaudados de los años 2007 al 2012, dentro del marco del Plan de Incentivos a la Mejora de la Gestión y Modernización Municipal para el año 2013, conforme a los requerimientos establecidos por la Dirección General de Presupuesto Público. Dicho aplicativo fue puesto en producción el viernes 26 de abril del 2013.

#### 2. ACCESO AL APLICATIVO WEB: MUNICIPALIDAD

La Dirección General de Presupuesto Público proporciona Usuarios y Claves, a través de un Oficio Circular dirigido a los Alcaldes.

Se accede al Aplicativo bajo dos formas:

a) Ingresando a la página Web y registrar la dirección siguiente:

https://apps4.mineco.gob.pe/AppdgppWeb/ o

b) A través de la página Web del Ministerio de Economía y Finanzas, en la sección de Presupuesto Público / Incentivos para Gobiernos Locales y Regionales / Aplicativos.

En seguida se muestra la ventana Inicio de Sesión donde debe registrar el nombre del Usuario y

| Clave de acceso, y luego presionar el botón | Aceptar | .Ver Figura № 01. |
|---------------------------------------------|---------|-------------------|
|---------------------------------------------|---------|-------------------|

| 🖕 Ingresar al Sistema 🛛 🔺 🛄 📃                    |                                                                                |  |  |  |  |  |
|--------------------------------------------------|--------------------------------------------------------------------------------|--|--|--|--|--|
| ← → C 🗋 10.2.20.212/AppdgppWeb/faces/index.xhtml |                                                                                |  |  |  |  |  |
| Vinisterio<br>de Economía y Finanzas             | ↑<br>PLAN DE INCENTIVOS A LA MEJORA DE LA<br>GESTIÓN Y MODERNIZACIÓN MUNICIPAL |  |  |  |  |  |
|                                                  | Usuario: USUARIO<br>Contraseña:                                                |  |  |  |  |  |

Figura Nº 01

Nota: Recomendamos para el uso del aplicativo web el navegador Chrome.

El Aplicativo contiene el sub módulo de Registro.

#### 3. FUNCIONALIDADES DEL MÓDULO

#### 3.1 REGISTRO

Permite registrar, modificar e imprimir los datos de la Declaración Jurada y Plan de Incentivos Municipal, para lo cual se presenta dos opciones. Ver figura № 02.

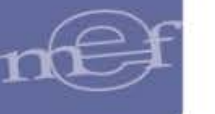

| MINISTERIO DE ECONOMÍA Y FINANZAS                                      |  |  |  |  |  |  |
|------------------------------------------------------------------------|--|--|--|--|--|--|
| PLAN DE INCENTIVOS A LA MEJORA DE LA GESTIÓN Y MODERNIZACIÓN MUNICIPAL |  |  |  |  |  |  |
| CÓDIGO SIAF :<br>DENOMINACIÓN : MUNICIPALIDAD DE PRUEBA<br>UBIGEO :    |  |  |  |  |  |  |
|                                                                        |  |  |  |  |  |  |
| 🗅 Registro 👻 X Salir                                                   |  |  |  |  |  |  |
| Declaración Jurada                                                     |  |  |  |  |  |  |
| Plan de Incentivos<br>Municipal                                        |  |  |  |  |  |  |

Figura Nº 02

#### 3.1.1 **Declaración Jurada**

Esta opción permite registrar los datos del funcionario Municipal responsable de la verosimilitud de la información que se registre en el Formato, para lo cual se debe ingresar al Menú: Registro / Declaración Jurada.

| MINISTERIO DE ECONOMÍA Y FINANZAS                                                                                                    |  |  |  |  |  |
|----------------------------------------------------------------------------------------------------|--|--|--|--|--|
| PLAN DE INCENTIVOS A LA MEJORA DE LA GESTIÓN Y MODERNIZACIÓN MUNICIPAL                                                                                                    |  |  |  |  |  |
| CÓDIGO SIAF : 300001<br>DENOMINACIÓN : MUNICIPALIDAD PROVINCIAL DE CHACHAPOYAS<br>UBIGEO : 010101                                                                                                    |  |  |  |  |  |
| DECLARACIÓN JURADA DE MUNICIPALIDADES                                                                                                    |  |  |  |  |  |
| Declaro que la información proporcionada en este formulario a través del aplicativo para el cumplimiento de la Meta 05 "Aumento de al menos 12% de lo recaudado por<br>Impuesto Predial al 31 de julio del año anterior y remitir información de su emisiones y recaudaciones de años anteriores" corresponde a la verdad y se sustenta en la<br>información de los registros y archivos de la municipalidad.<br>Declaro conocer que el Ministerio de Economía y Finanzas se encuentra facultado a verificar el contenido de la presente Declaración Jurada, así como de la<br>documentación sustentatoria y que, en cualquier caso de falsedad, es de aplicación -en lo pertinente- lo dispuesto en el numeral 32.3 del Artículo 32° de la Ley N°<br>27444(1), Ley del Procedimiento Administrativo General.                                                                                                    |  |  |  |  |  |
|                                                                                                    |  |  |  |  |  |
| (1) Ley Nº 27444 - Ley del Procedimiento Administrativo General<br>Artículo 32°, numeral 32.3: "En caso de comprobar fraude o falsedad en la declaración, información o en la documentación presentada por el administrado, la entidad<br>considerará no satisfecha la exigencia respectiva para todos sus efectos, procediendo a comunicar el hecho a la autoridad jerárquicamente superior, si lo hubiere,<br>para que se declare la nulidad del acto administrativo sustentado en dicha declaración, información o documento; imponga a quien haya empleado esa declaración,<br>información o documento una multa en favor de la entidad entre dos y cinco Unidades Impositivas Tributarias vigentes a la fecha de pago; y, además, si la conducta se<br>adecua a los supuestos previstos en el Título XIX Delitos contra la Fe Pública del Código Penal, ésta deberá ser comunicada al Ministerio Público para que interponga<br>la acción penal correspondiente." |  |  |  |  |  |
| Ingresar Datos de Funcionario                                                                                                    |  |  |  |  |  |
| Reporte PDF                                                                                                    |  |  |  |  |  |
| Volver                                                                                                    |  |  |  |  |  |

Figura Nº 03

#### A. REGISTRAR DECLARACIÓN JURADA

Realice los siguientes pasos:

1. Dar clic en el botón Ingresar Datos de Funcionario, en seguida se muestra la ventana "Crear/Editar Declaración Jurada", para registrar los datos del funcionario Municipal. Guardar , para guardar los cambios registrados. Ver Figura Finalmente, dar clic en el botón

Nº 04.

# nef

#### Aplicativo: Plan de Incentivos a La Mejora de La Gestión y Modernización Municipal

| PLAN DE INCENTIVOS A LA MEJORA DE LA GESTIÓN Y MODERNIZACIÓN MUNICIPAL                                      |                          |                |                                                         |  |  |  |  |  |
|----------------------------------------------------------------------------------------------------|--------------------------|----------------|---------------------------------------------------------|--|--|--|--|--|
| CÓDIGO SIAF : 300001<br>DENOMINACIÓN : MUNICIPALIDAD PROVINCIAL DE CHACHAPOYAS<br>UBIGEO : 010101           |                          |                |                                                         |  |  |  |  |  |
|                                                                                                    |                          |                |                                                         |  |  |  |  |  |
| DECLARACION JURADA DE MUNICIPALIDADES                                                                       |                          |                |                                                         |  |  |  |  |  |
| Declaro que la información proporcionada en este f<br>Impuesto Predial al 31 de julio del año anterior y re | Crear / Editar Declaraci | ón Jurada      | anteriores" corresponde a la verdad y se sustenta en la |  |  |  |  |  |
| Declaro conocer que el Ministerio de Economía                                                               | Nombres :                | RICARDO        | de la presente Declaración Jurada, así como de la       |  |  |  |  |  |
| documentación sustentatoria y que, en cualquier<br>27444(1), Ley del Procedimiento Administrativo Ge        | Apellidos:               | CUBAS          | uesto en el numeral 32.3 del Artículo 32° de la Ley N°  |  |  |  |  |  |
|                                                                                                    | DNI :                    | 09856896       |                                                         |  |  |  |  |  |
| (1) Lev Nº 27444 - Lev del Procedimiento Administ                                                           | Cargo que ocupa :        | JEFE DE RENTAS | ]                                                       |  |  |  |  |  |
| Artículo 32°, numeral 32.3: "En caso de comproba<br>considerará no satisfecha la exigencia respectiva       | Nº de Resolución de      | 0012-2013/MPDI | umentación presentada por el administrado, la entidad   |  |  |  |  |  |
| para que se declare la nulidad del acto administra                                                          | Guardar                  |                | nto; imponga a quien haya empleado esa declaración,     |  |  |  |  |  |
| adecua a los supuestos previstos en el Título XIX [                                                         | Guardan                  |                | r comunicada al Ministerio Público para que interponga  |  |  |  |  |  |
| la acción penal correspondiente."                                                                           |                          |                |                                                         |  |  |  |  |  |
| Ingresar Datos de Funcionario                                                                               |                          |                |                                                         |  |  |  |  |  |
| Reporte PDF                                                                                                 |                          |                |                                                         |  |  |  |  |  |
| Volver                                                                                                    |                          |                |                                                         |  |  |  |  |  |
|                                                                                                    |                          |                |                                                         |  |  |  |  |  |

Figura Nº 04

El Sistema presenta los datos del Funcionario registrado; podrá hacerse modificación de la información dando clic en el botón Editar antes de realizar la confirmación de la Declaración Jurada.

2. Dar clic en el botón Confirmar Declaración Jurada. Ver Figura № 05.

| PLAN DE INCENTIVOS A LA MEJORA DE LA GESTIÓN Y MODERNIZACIÓN MUNICIPAL                                                                                                    |  |  |  |  |  |  |
|----------------------------------------------------------------------------------------------------|--|--|--|--|--|--|
| CÓDIGO SIAF :<br>DENOMINACIÓN : MUNICIPALIDAD DE PRUEBA<br>UBIGEO :                                                                                                    |  |  |  |  |  |  |
| DECLARACIÓN JURADA DE MUNICIPALIDADES                                                                                                    |  |  |  |  |  |  |
| Declaro que la información proporcionada en este formulario a través del aplicativo para el cumplimiento de la Meta 05 "Aumento de al menos 12% de lo recaudado po<br>Impuesto Predial al 31 de julio del año anterior y remitir información de su emisiones y recaudaciones de años anteriores" corresponde a la verdad y se sustenta en la<br>información de los registros y archivos de la municipalidad.<br>Declaro conocer que el Ministerio de Economía y Finanzas se encuentra facultado a verificar el contenido de la presente Declaración Jurada, así como de la<br>documentación sustentatoria y que, en cualquier caso de falsedad, es de aplicación -en lo pertinente- lo dispuesto en el numeral 32.3 del Artículo 32º de la Ley N<br>27444(1), Ley del Procedimiento Administrativo General.                                                                                                    |  |  |  |  |  |  |
| DATOS DEL FUNCIONARIO                                                                                                    |  |  |  |  |  |  |
| Nombres : RICARDO       Editar         Apellidos: CUBAS       DNI : 09856896         DNI : 09856896       Confirmar Declaración Jurada         Nº de Resolución de designación : 0012-2013/MPDI       Nº                                                                                                    |  |  |  |  |  |  |
| (1) Ley Nº 27444 - Ley del Procedimiento Administrativo General<br>Artículo 32°, numeral 32.3: "En caso de comprobar fraude o falsedad en la declaración, información o en la documentación presentada por el administrado, la entidad<br>considerará no satisfecha la exigencia respectiva para todos sus efectos, procediendo a comunicar el hecho a la autoridad jerárquicamente superior, si lo hubiere,<br>para que se declare la nulidad del acto administrativo sustentado en dicha declaración, información o documento; imponga a quien haya empleado esa declaración,<br>información o documento una multa en favor de la entidad entre dos y cinco Unidades Impositivas Tributarias vigentes a la fecha de pago; y, además, si la conducta se<br>adecua a los supuestos previstos en el Título XIX Delitos contra la Fe Pública del Código Penal, ésta deberá ser comunicada al Ministerio Público para que interponga<br>la acción penal correspondiente." |  |  |  |  |  |  |
| Ingresar Datos de Funcionario                                                                                                    |  |  |  |  |  |  |
|                                                                                                    |  |  |  |  |  |  |
|                                                                                                    |  |  |  |  |  |  |
| Volver                                                                                                    |  |  |  |  |  |  |
| Figura № 05                                                                                                    |  |  |  |  |  |  |
| -5-                                                                                                    |  |  |  |  |  |  |

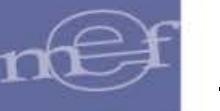

3. El Sistema muestra un mensaje indicando: Una vez confirmado no hay opción a realizar modificaciones. Dar clic en el botón <a>[si]</a>, para finalizar el proceso. Ver Figura Nº 06.

| MINISTERIO DE ECONOMIA I FINANZAS                                                                                                    |  |  |  |  |  |
|----------------------------------------------------------------------------------------------------|--|--|--|--|--|
| PLAN DE INCENTIVOS A LA MEJORA DE LA GESTIÓN Y MODERNIZACIÓN MUNICIPAL                                                                                                    |  |  |  |  |  |
| CÓDIGO SIAF :<br>DENOMINACIÓN : MUNICIPALIDAD DE PRUEBA<br>UBIGEO :                                                                                                    |  |  |  |  |  |
| DECLARACIÓN JURADA DE MUNICIPALIDADES                                                                                                    |  |  |  |  |  |
| Declaro que la información proporcionada en es<br>Impuesto Predial al 31 de julio del año anterior                                                                                               |  |  |  |  |  |
| información de los registros y archivos de la m<br>Declaro conocer que el Ministerio de Econor<br>documentación sustentatoria y que, en cualqu<br>27444(1), Ley del Procedimiento Administrativo |  |  |  |  |  |
| DATOS DEL FUNCIONARIO                                                                                                    |  |  |  |  |  |
| Nombres : RICARDO         Apellidos: CUBAS         DNI : 09856896         Cargo que ocupa : JEFE DE RENTAS                                                                                       |  |  |  |  |  |

Figura Nº 06

El Sistema desactiva las opciones de Declaración Jurada. Ver Figura Nº07

| AN DE INCENTIVOS A LA MEJORA DE LA GESTIÓN Y MODERNIZACIÓN MUNICIP                                                                                                    | AL                                                                                                    |
|----------------------------------------------------------------------------------------------------|----------------------------------------------------------------------------------------------------|
| DIGO SIAF :<br>NOMINACIÓN : MUNICIPALIDAD DE PRUEBA<br>IGEO :                                                                                                    |                                                                                                    |
| DECLARACIÓN JURADA DE MUNICIPALIDADES                                                                                                    |                                                                                                    |
| Declaro que la información proporcionada en este formulario a través del aplicativo para el cui<br>mpuesto Predial al 31 de julio del año anterior y remitir información de su emisiones y recau<br>nformación de los registros y archivos de la municipalidad.<br>Declaro conocer que el Ministerio de Economía y Finanzas se encuentra facultado a ve<br>Jocumentación sustentatoria y que, en cualquier caso de falsedad, es de aplicación -en lo<br>27444(1), Ley del Procedimiento Administrativo General.                                                                                 | mplimiento de la Meta 05 "Aumento de al menos 12% de lo recaud<br>daciones de años anteriores" corresponde a la verdad y se sustent<br>rificar el contenido de la presente Declaración Jurada, así como<br>pertinente- lo dispuesto en el numeral 32.3 del Artículo 32° de la                                                                        |
| DATOS DEL FUNCIONARIO<br>Nombres : RICARDO<br>Apellidos: CUBAS<br>DNI : 09856996<br>Cargo que ocupa : JEFE DE RENTAS<br>Nº de Resolución de designación : 0012-2013/MPDI                                                                                                    | Ediar<br>Conifmar Declaractón Jurada                                                                                                    |
| 1) Ley Nº 27444 - Ley del Procedimiento Administrativo General<br>Artículo 32°, numeral 32.3: "En caso de comprobar fraude o falsedad en la declaración, infor<br>considerará no satisfecha la exigencia respectiva para todos sus efectos, procediendo a ci<br>para que se declare la nulidad del acto administrativo sustentado en dicha declaración, info<br>nformación o documento una multa en favor de la entidad entre dos y cinco Unidades Imposis<br>adecua a los supuestos previstos en el Título XIX Delitos contra la Fe Pública del Código Per<br>a acción penal correspondiente." | mación o en la documentación presentada por el administrado, la<br>omunicar el hecho a la autoridad jerárquicamente superior, si lo h<br>rmación o documento, imponga a quien haya empleado esa decla<br>tivas Tributarias vigentes a la fecha de pago; y, además, si la cond<br>nal, ésta deberá ser comunicada al Ministerio Público para que inte |
|                                                                                                    |                                                                                                    |
| Reporte PDF                                                                                                    |                                                                                                    |
| Volver                                                                                                    |                                                                                                    |
|                                                                                                    |                                                                                                    |

- Reporte PDF .Ver Figura № 08. 1. Dar clic en el enlace

#### DECLARACIÓN JURADA DE MUNICIPALIDAD

Declaro que la información proporcionada en este formulario a través del aplicativo para el cumplimiento de la Meta 05 "Aumento de al menos 12% de lo recaudado por Impuesto Predial al 31 de julio del año anterior y remitir información de su emisiones y recaudaciones de años anteriores" corresponde a la verdad y se sustenta en la información de los registros y archivos de la municipalidad.

Declaro conocer que el Ministerio de Economía y Finanzas se encuentra facultado a verificar el contenido de la presente Declaración Jurada, así como de la documentación sustentatoria y que, en cualquier caso de falsedad, es de aplicación -en lo pertinente- lo dispuesto en el numeral 32.3 del Artículo 32° de la Ley N° 27444(1), Ley del Procedimiento Administrativo General.

Datos de Funcionario :

| Nombres                                        | :  | RICARDO  |  |  |
|------------------------------------------------|----|----------|--|--|
| Apellidos                                      | :  | CUBAS    |  |  |
| DNI                                            | :  | 09856896 |  |  |
| Cargo que Ocup                                 | AS |          |  |  |
| Nº de Resolución de designación : 0012-2013/MF |    |          |  |  |

(1) Ley Nº 27444 - Ley del Procedimiento Administrativo General

Artículo 32°, numeral 32.3: "En caso de comprobar fraude o falsedad en la declaración, información o en la documentación presentada por el administrado, la entidad considerará no satisfecha la exigencia respectiva para todos sus efectos, procediendo a comunicar el hecho a la autoridad jerárquicamente superior, si lo hubiere, para que se declare la nulidad del acto administrativo sustentado en dicha declaración, información o documento; imponga a quien haya empleado esa declaración, información o documento una multa en favor de la entidad entre dos y cinco Unidades Impositivas Tributarias vigentes a la fecha de pago; y, además, si la conducta se adecua a los supuestos previstos en el Título XIX Delitos contra la Fe Pública del Código Penal, ésta deberá ser comunicada al Ministerio Público para que interponga la acción penal correspondiente."

Figura № 08

#### 3.1.2 Plan de Incentivo Municipal

Esta opción permite registrar e imprimir la información del Impuesto Predial de los montos recaudados de los años 2007 al 2012, para lo cual se debe ingresar al Menú: **Registro / Plan de Incentivos Municipal.** 

#### A. REGISTRO DE INFORMACIÓN

Realizar los siguientes pasos:

1. Dar clic en el botón Nuevo en el cual se muestra la ventana de "Crear /Editar Base Imponible". Ver Figura № 09.

| NISTERIO DE ECONOMÍA Y FINANZAS                                                                                                    |                                       |                                        |                              |                       |                      |               |                  |                    |                  |
|----------------------------------------------------------------------------------------------------|---------------------------------------|----------------------------------------|------------------------------|-----------------------|----------------------|---------------|------------------|--------------------|------------------|
| AN DE INCENTIVOS A LA MEJORA DE LA GESTIÓN Y MODERNIZACIÓN MUNICIPAL                                                                                                    |                                       |                                        |                              |                       |                      |               |                  |                    |                  |
| igo siaf :<br>Dminaciói<br>Eo :                                                                                                    | N : MUNICIPAL                         | .IDAD DE PRU                           | JEBA                         |                       |                      |               |                  |                    |                  |
| CLARA AŃ                                                                                                    | ios                                   |                                        |                              |                       |                      |               |                  |                    |                  |
| Año deuda                                                                                                    | N°de contr.(*)                        | N°de Pred.(*)                          | Emisión Dec.(*)              | Rec.Ord.Actual        | Rec.Coac.Actual      | Rec.Ord.Ant.  | Rec.Coac.Ant.    | Rec.Fracc.(**)     | Opciones         |
|                                                                                                    |                                       |                                        |                              |                       |                      |               |                  |                    |                  |
| Consigne in<br>htribuyente:                                                                                                    | formación que re<br>s, a la fecha del | esulte del proces<br>registro, sino lo | so de emisión mas<br>brinda. | siva, si brinda el se | ervicio de emisión i | mecanizada de | actualización de | valores, o de lo d | leclarado por lo |
| <ul> <li>(**) El llenado de este campo es facultativo (no obligatorio). Debe tener en cuenta lo siguiente:</li> <li>El monto de la deuda acotada para un convenio de fraccionamiento se compone de: (Tributo Insoluto + Reajuste + Intereses). Cada cuota de pago fraccionado se compone de: (Amortización + Intereses).</li> <li>En tal sentido, cada cuota de Amortización del fraccionamiento contiene: (Tributo insoluto + Reajuste + Intereses). Registre el importe correspondiente al Tributo Insoluto + Reajuste, cancelado.</li> </ul> |                                       |                                        |                              |                       |                      |               |                  |                    |                  |
| Nuevo                                                                                                    |                                       |                                        |                              |                       |                      |               |                  |                    |                  |
|                                                                                                    |                                       |                                        |                              | Repo                  | orte PDF             |               |                  |                    |                  |
|                                                                                                    |                                       |                                        |                              | V                     | olver                |               |                  |                    |                  |

Figura Nº 09

 El registro se inicia con la selección del <u>año de la deuda</u> y termina con el registro del <u>Fraccionamiento de la deuda (S/)</u>. El llenado de este último campo dependerá de la disponibilidad de información del Gobierno Local, siendo facultativo el registro. Finalmente,

| hacer clic en el botón | Guardar | , para guardar los cambios registrados. Ver Figura № 10. |
|------------------------|---------|----------------------------------------------------------|
|                        |         |                                                          |

| MINISTERIO DE ECONOMÍA Y FINANZAS                                                                                           |                                                                                           |                  |  |  |  |  |  |  |  |  |  |
|----------------------------------------------------------------------------------------------------|-------------------------------------------------------------------------------------------|------------------|--|--|--|--|--|--|--|--|--|
| PLAN DE INCENTIVOS A LA MEJORA                                                                                              | PLAN DE INCENTIVOS A LA MEJORA DE LA GESTIÓN Y MODERNIZACIÓN MUNICIPAL                    |                  |  |  |  |  |  |  |  |  |  |
| CÓDIGO SIAF :<br>DENOMINACIÓN : MUNICIPALIDAD PRO<br>UBIGEO :                                                               | Crear / Editar Base Imponible                                                             | ×                |  |  |  |  |  |  |  |  |  |
| DECLARA AÑOS                                                                                                    | Año Deuda<br>BASE IMPONIBLE DEL IMPUESTO PREDIAL                                          | 2007 💌           |  |  |  |  |  |  |  |  |  |
| Año deuda Nºde contr.(*) Nºde Pre                                                                                           | Nro de Contribuyentes (*)<br>Nro de Predios (*)                                           | 48956<br>526895  |  |  |  |  |  |  |  |  |  |
| (*)Consigne información que resulte del<br>contribuyentes, a la fecha del registro, s                                       | RECAUDACIÓN POR IMPUESTO PREDIAL<br>Recaudación Ordinaria Deuda Corriente (S/.)           | 985563           |  |  |  |  |  |  |  |  |  |
| (**) El llenado de este campo es faculta<br>El monto de la deuda acotada para un c<br>compone de: (Amortización + Intereses | Recaudación Coactiva Deuda Corriente (S/.)<br>Recaudación Ordinaria Años Anteriores (S/.) | 895635<br>658336 |  |  |  |  |  |  |  |  |  |
| En tal sentido, cada cuota de Amortizad<br>Insoluto + Reajuste, cancelado.                                                  | RECAUDACIÓN POR IMPUESTO PREDIAL<br>FRACCIONADO                                           | 00000            |  |  |  |  |  |  |  |  |  |
| Nuevo                                                                                                    | Recaudación por Fraccionamiento de deuda(S/.)(**) Guardar                                 | 855985           |  |  |  |  |  |  |  |  |  |
| Volver                                                                                                    |                                                                                           |                  |  |  |  |  |  |  |  |  |  |

Figura Nº 10

El Sistema presenta un mensaje informativo "Se guardó los datos del año 2007" y el detalle del registro.Ver Figura Nº 11.

| MINISTERIO DE ECONOMÍA Y FINANZAS<br>PLAN DE INCENTIVOS A LA MEJORA DE LA GESTIÓN Y MODERNIZACIÓN MUNICIPAL<br>CÓDIGO SIAF : |                                                                                                    |               |                 |                |                 |              |               |                |          |          |  |
|----------------------------------------------------------------------------------------------------|----------------------------------------------------------------------------------------------------|---------------|-----------------|----------------|-----------------|--------------|---------------|----------------|----------|----------|--|
| DENOMINACIÓN : MUNICIPALIDAD DE PRUEBA<br>UBIGEO :                                                                           |                                                                                                    |               |                 |                |                 |              |               |                |          |          |  |
| DECLARA                                                                                                    | DECLARA AÑOS                                                                                                    |               |                 |                |                 |              |               |                |          |          |  |
| Año deuda                                                                                                    | N⁰de contr.(*)                                                                                                    | N°de Pred.(*) | Emisión Dec.(*) | Rec.Ord.Actual | Rec.Coac.Actual | Rec.Ord.Ant. | Rec.Coac.Ant. | Rec.Fracc.(**) | Opciones |          |  |
| 2007                                                                                                    | 48,956                                                                                                    | 526,895       | 698,562.00      | 985,563.00     | 895,635.00      | 658,336.00   | 789,586.00    | 855,985.00     | Editar   | Eliminar |  |
| (*)Consigne<br>contribuyent<br>(**) El llenac<br>El monto de<br>compone de<br>En tal sentic<br>Insoluto + R                  | (*)Consigne información que resulte del proceso de emisión masiva, si brinda el servicio de emisión mecanizada de actualización de valores, o de lo declarado por los contribuyentes, a la fecha del registro, sino lo brinda.<br>(**) El llenado de este campo es facultativo (no obligatorio). Debe tener en cuenta lo siguiente:<br>El monto de la deuda acotada para un convenio de fraccionamiento se compone de: (Tributo Insoluto + Reajuste + Intereses). Cada cuota de pago fraccionado se compone de: (Amortización + Intereses).<br>En tal sentido, cada cuota de Amortización del fraccionamiento contiene: (Tributo insoluto + Reajuste + Intereses). Registre el importe correspondiente al Tributo<br>Insoluto + Reajuste, cancelado. |               |                 |                |                 |              |               |                |          |          |  |
| Nuevo                                                                                                    |                                                                                                    |               |                 |                | Reporte PD      | F            |               |                |          |          |  |
|                                                                                                    |                                                                                                    |               |                 |                | Volver          |              |               |                |          |          |  |

Figura Nº 11

#### B. MODIFICACIÓN DE LA INFORMACIÓN

El Sistema permite modificar los datos registrados del Impuesto Predial por los montos recaudados de los años 2007 al 2012, siempre que dicha información no se encuentre cerrada por la DGPP. Realizar los siguientes pasos:

1. Seleccione el año a modificar y dar clic en el botón **Editar**. Ver Figura № 12.

| NISTERIO DE ECONOMÍA Y FINANZAS                                                                             |                                                                                                    |               |                 |                |                 |              |               |                |          |          |  |
|----------------------------------------------------------------------------------------------------|----------------------------------------------------------------------------------------------------|---------------|-----------------|----------------|-----------------|--------------|---------------|----------------|----------|----------|--|
| LAN DE INC                                                                                                  | AN DE INCENTIVOS A LA MEJORA DE LA GESTIÓN Y MODERNIZACIÓN MUNICIPAL Se guardó los datos del año : 2007                                                                                                    |               |                 |                |                 |              |               |                |          |          |  |
| DDIGO SIAF :<br>NOMINACIÓN : MUNICIPALIDAD DE PRUEBA<br>BIGEO :                                             |                                                                                                    |               |                 |                |                 |              |               |                |          |          |  |
| DECLARA AÑOS                                                                                                |                                                                                                    |               |                 |                |                 |              |               |                |          |          |  |
| Año deuda                                                                                                   | N°de contr.(*)                                                                                                    | N°de Pred.(*) | Emisión Dec.(*) | Rec.Ord.Actual | Rec.Coac.Actual | Rec.Ord.Ant. | Rec.Coac.Ant. | Rec.Fracc.(**) | Opciones |          |  |
| 2007                                                                                                    | 48,956                                                                                                    | 526,895       | 698,562.00      | 985,563.00     | 895,635.00      | 658,336.00   | 789,586.00    | 855,985.00     | Editar   | Eliminar |  |
| (*)Consigne<br>contribuyent<br>(**) El llenad<br>El monto de<br>compone de<br>En tal sentid<br>Insoluto + R | *)Consigne información que resulte del proceso de emisión masiva, si brinda el servicio de emisión mecanizada de actualización de valores, o de lo declarado por lo<br>contribuyentes, a la fecha del registro, sino lo brinda.<br>(**) El llenado de este campo es facultativo (no obligatorio). Debe tener en cuenta lo siguiente:<br>El monto de la deuda acotada para un convenio de fraccionamiento se compone de: (Tributo Insoluto + Reajuste + Intereses). Cada cuota de pago fraccionado se<br>compone de: (Amortización + Intereses).<br>En tal sentido, cada cuota de Amortización del fraccionamiento contiene: (Tributo insoluto + Reajuste + Intereses). Registre el importe correspondiente al Tributo |               |                 |                |                 |              |               |                |          |          |  |
| Nuevo                                                                                                    |                                                                                                    |               |                 |                |                 |              |               |                |          |          |  |
|                                                                                                    |                                                                                                    |               |                 |                | Reporte PD      | F            |               |                |          |          |  |
|                                                                                                    |                                                                                                    |               |                 |                | Volver          |              |               |                |          |          |  |
|                                                                                                    |                                                                                                    |               |                 |                | Figura N        | ₽ 12         |               |                |          |          |  |

Editar los datos que considere necesario y de clic en el botón Guardar a fin de guardar los cambios editados. Ver Figura № 13.

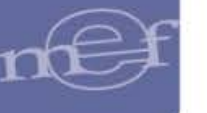

| M]                                                                                                    | MINISTERIO DE ECONOMÍA Y FINANZAS                                      |                               |                                             |                                                   |        |  |  |  |  |  |  |
|----------------------------------------------------------------------------------------------------|------------------------------------------------------------------------|-------------------------------|---------------------------------------------|---------------------------------------------------|--------|--|--|--|--|--|--|
| PI                                                                                                    | PLAN DE INCENTIVOS A LA MEJORA DE LA GESTIÓN Y MODERNIZACIÓN MUNICIPAL |                               |                                             |                                                   |        |  |  |  |  |  |  |
| CÓDIGO SIAF :<br>DENOMINACIÓN : MUNICIPALIDAD PR<br>UBIGEO :                                                            |                                                                        |                               |                                             | Crear / Editar Base Imponible                     |        |  |  |  |  |  |  |
|                                                                                                    |                                                                        |                               | _                                           | Año Deuda                                         | 2007 🗸 |  |  |  |  |  |  |
|                                                                                                    | DECLARA                                                                | AÑOS                          |                                             | BASE IMPONIBLE DEL IMPUESTO PREDIAL               |        |  |  |  |  |  |  |
|                                                                                                    |                                                                        |                               |                                             | Nro de Contribuyentes (*)                         | 48956  |  |  |  |  |  |  |
|                                                                                                    | Año deuda                                                              | N°de contr.(*)                | N°de Pred.(*)                               | Nro de Predios (*)                                | 526895 |  |  |  |  |  |  |
|                                                                                                    |                                                                        |                               |                                             | Importe Emitido o Declarado (S/.) (*)             | 698562 |  |  |  |  |  |  |
|                                                                                                    |                                                                        |                               |                                             | RECAUDACIÓN POR IMPUESTO PREDIAL                  |        |  |  |  |  |  |  |
|                                                                                                    | 2007                                                                   | 48,956                        | 526,895                                     | Recaudación Ordinaria Deuda Corriente (S/.)       | 985563 |  |  |  |  |  |  |
|                                                                                                    |                                                                        |                               |                                             | Recaudación Coactiva Deuda Corriente (S/.)        | 895635 |  |  |  |  |  |  |
| (*)Consigne información que resulte de                                                                                  |                                                                        | ie resulte de<br>del registro | Recaudación Ordinaria Años Anteriores (S/.) | 658336                                            |        |  |  |  |  |  |  |
| contribuyentes, a la lecha del registro,                                                                                |                                                                        | uorrogiono,                   | Recaudación Coactiva Años Anteriores (S/.)  | 789586                                            |        |  |  |  |  |  |  |
| (**) El llenado de este campo es facult<br>El monto de la deuda acotada para un<br>compone de: (Amortización + Interese |                                                                        |                               |                                             | RECAUDACIÓN POR IMPUESTO PREDIAL<br>FRACCIONADO   |        |  |  |  |  |  |  |
|                                                                                                    | En tal sentio                                                          | do, cada cuota                | de Amortiza                                 | Recaudación por Fraccionamiento de deuda(S/.)(**) | 900563 |  |  |  |  |  |  |
|                                                                                                    | Nuevo                                                                  | eajuste, cance                | elado.                                      | Guardar                                           |        |  |  |  |  |  |  |
|                                                                                                    | Reporte PDF                                                            |                               |                                             |                                                   |        |  |  |  |  |  |  |
|                                                                                                    |                                                                        |                               |                                             | Volver                                            |        |  |  |  |  |  |  |

Figura Nº 13

## C. REPORTE

Realizar los siguientes pasos, a fin de imprimir el reporte con los datos registrados:

\_

 $\overline{}$ 

| ISTERIO DE ECONOMÍA Y FINANZAS                                                                                           |                                                                                                    |                                                                                                    |                                                                                                  |                                                                           |                                                                                                    |                                                                                  |                                                       |                                                         |                                                           |                                                 |  |  |
|----------------------------------------------------------------------------------------------------|----------------------------------------------------------------------------------------------------|----------------------------------------------------------------------------------------------------|--------------------------------------------------------------------------------------------------|---------------------------------------------------------------------------|----------------------------------------------------------------------------------------------------|----------------------------------------------------------------------------------|-------------------------------------------------------|---------------------------------------------------------|-----------------------------------------------------------|-------------------------------------------------|--|--|
| AN DE INC<br>DIGO SIAF                                                                                                   | N DE INCENTIVOS A LA MEJORA DE LA GESTION Y MODERNIZACION MUNICIPAL                                                          |                                                                                                    |                                                                                                  |                                                                           |                                                                                                    |                                                                                  |                                                       |                                                         |                                                           |                                                 |  |  |
| OMINACIÓN : MUNICIPALIDAD PROVINCIAL DE CHACHAPOYAS<br>SEO :                                                             |                                                                                                    |                                                                                                    |                                                                                                  |                                                                           |                                                                                                    |                                                                                  |                                                       |                                                         |                                                           |                                                 |  |  |
| JECLARA AÑOS                                                                                                    |                                                                                                    |                                                                                                    |                                                                                                  |                                                                           |                                                                                                    |                                                                                  |                                                       |                                                         |                                                           |                                                 |  |  |
| Año deuda                                                                                                    | N°de contr.(*)                                                                                                    | N°de Pred.(*)                                                                                           | Emisión Dec.(*)                                                                                  | Rec.Ord.Actual                                                            | Rec.Coac.Actual                                                                                            | Rec.Ord.Ant.                                                                     | Rec.Coac.Ant.                                         | Rec.Fracc.(**)                                          | Opciones                                                  |                                                 |  |  |
| 2007                                                                                                    | 48,956                                                                                                    | 526,895                                                                                                 | 698,562.00                                                                                       | 985,563.00                                                                | 895,635.00                                                                                                 | 658,336.00                                                                       | 789,586.00                                            | 900,563.00                                              | Editar                                                    | Elimina                                         |  |  |
| *)Consigne<br>:ontribuyent                                                                                               | información qu<br>tes, a la fecha                                                                                            | ue resulte del<br>del registro, s                                                                       | proceso de emis<br>ino lo brinda.                                                                | sión masiva, si t                                                         | prinda el servicio                                                                                         | de emisión me                                                                    | canizada de ac                                        | tualización de v                                        | valores, o de lo                                          | declarado po                                    |  |  |
| *)Consigne<br>contribuyent<br>**) El llenad<br>El monto de<br>compone de<br>En tal sentio<br>nsoluto + R<br>Nuevo        | información qu<br>tes, a la fecha<br>do de este cam<br>la deuda acot<br>e: (Amortizació<br>do, cada cuota<br>leajuste, cance | ,<br>del registro, s<br>npo es facultat<br>ada para un c<br>in + Intereses)<br>i de Amortizac<br>alado. | proceso de emis<br>ino lo brinda.<br>ivo (no obligatori<br>onvenio de fracc<br>ión del fracciona | ión masiva, si t<br>io). Debe tener<br>ionamiento se o<br>amiento contien | orinda el servicio<br>en cuenta lo sigu<br>compone de: (Tril<br>e: (Tributo insolu                         | de emisión me<br>iiente:<br>puto Insoluto +<br>to + Reajuste +                   | canizada de ac<br>Reajuste + Inte<br>· Intereses). Re | tualización de v<br>preses). Cada c                     | valores, o de lo<br>cuota de pago fra<br>le correspondier | declarado por<br>accionado se<br>nte al Tributo |  |  |
| *)Consigne<br>contribuyent<br>**) El llenac<br>El monto de<br>compone de<br>En tal sentic<br>nsoluto + R<br>Nuevo        | información qu<br>tes, a la fecha<br>do de este cam<br>la deuda acot<br>e: (Amortizació<br>do, cada cuota<br>leajuste, cance | ,<br>del registro, s<br>npo es facultat<br>ada para un c<br>in + Intereses)<br>de Amortizac<br>elado.   | proceso de emis<br>ino lo brinda.<br>ivo (no obligatori<br>onvenio de fracc<br>ión del fracciona | ión masiva, si t<br>io). Debe tener<br>ionamiento se o<br>amiento contien | prinda el servicio<br>en cuenta lo sigu<br>compone de: (Tril<br>e: (Tributo insolu<br>Reporte PE<br>Volver | de emisión me<br>iiente:<br>puto Insoluto +<br>to + Reajuste +<br>F              | canizada de ac<br>Reajuste + Inte<br>· Intereses). Re | tualización de v<br>nreses). Cada c<br>gistre el import | valores, o de lo<br>suota de pago fra<br>le correspondier | declarado por<br>accionado se<br>nte al Tributo |  |  |
| *)Consigne<br>contribuyent<br>**) El llenac<br>El monto de<br>compone de<br>En tal sentic<br>nsoluto + R<br><b>Nuevo</b> | información qu<br>tes, a la fecha<br>do de este cam<br>la deuda acot<br>e: (Amortizació<br>do, cada cuota<br>leajuste, cance | ,<br>del registro, s<br>npo es facultat<br>ada para un c<br>in + Intereses)<br>de Amortizac<br>elado.   | proceso de emis<br>ino lo brinda.<br>ivo (no obligatori<br>onvenio de fracc<br>ión del fracciona | ión masiva, si l<br>io). Debe tener<br>ionamiento se o<br>amiento contien | en cuenta lo sigu<br>compone de: (Tril<br>e: (Tributo insolu<br>Reporte PE<br>Volver<br>Figura N           | de emisión me<br>iiente:<br>puto Insoluto +<br>to + Reajuste +<br>F<br>P<br>2 14 | canizada de ac<br>Reajuste + Inte<br>• Intereses). Re | tualización de v<br>ereses). Cada c<br>gistre el import | valores, o de lo<br>suota de pago fra<br>se correspondier | declarado por<br>accionado se<br>nte al Tributo |  |  |

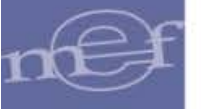

| INFORMACIÓN DE RECAUDACIÓN DE IMPUESTO PREDIAL |                                                                                                    |                                                          |                                          |                      |                         |                       |                         |                                                        |                              |  |  |
|------------------------------------------------|----------------------------------------------------------------------------------------------------|----------------------------------------------------------|------------------------------------------|----------------------|-------------------------|-----------------------|-------------------------|--------------------------------------------------------|------------------------------|--|--|
| Meta apro                                      | Meta aprobada por Decreto Supremo Nº 002-2013-EF para el Plan de Incentivos a la Mejora de la Gestión y Modernización Municipal 2013. |                                                          |                                          |                      |                         |                       |                         |                                                        |                              |  |  |
|                                                | C<br>De<br>Año                                                                                                    | ódigo SIAF :<br>nominación :<br>UBIGEO :<br>Aplicación : | 300001<br>MUNICIPALIDA<br>010101<br>2013 | D PROVINCIAL DE      | CHACHAPOYAS             |                       | På                      | Fecha: 24/06/2013<br>Hora: 12:40:16 PM<br>igina 1 de 1 |                              |  |  |
| Año Deuda                                      | NºContrib.                                                                                                    | Nº Predios                                               | Emisión Decl.                            | (1)<br>Recau.Ord.Act | (2)<br>Recau.Coact.Act. | (3)<br>Recau.Ord.Ant. | (4)<br>Recau.Coact.Ant. | (5)<br>Recau.Frac.                                     | Total<br>(1)+(2)+(3)+(4)+(5) |  |  |
| 2007<br>TOTALES:                               | 48.956                                                                                                    | 526.895                                                  | 698.562,00                               | 985.563,00           | 895.635,00              | 658.336,00            | 789.586,00              | 900.563,00                                             | 4.229.683,00                 |  |  |

Figura Nº 15

Para uso de: DGPP-MEF Autor: Sistemas Transversales – OGTI Publicado: 25/06/2013

-11-